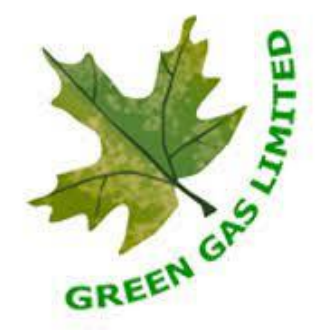

# **Frequently Asked Questions**

## Step by step guide to use the new GGL Engage App.

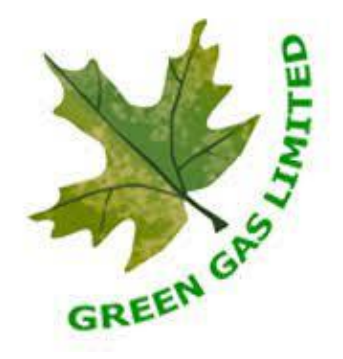

#### How do I get the GGL Engage App?

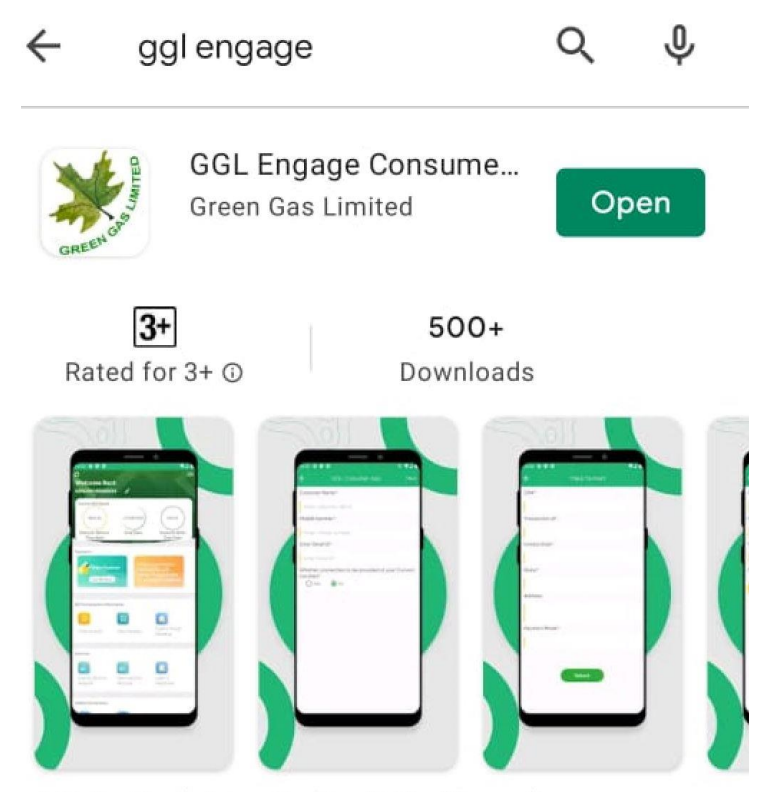

GGL Dedicated App for the PNG - Domestic, Commercial, and Industrial Customers.

The GGL Engage App is available to download from Google PlayStore.

### What is Mobile No. and CID?

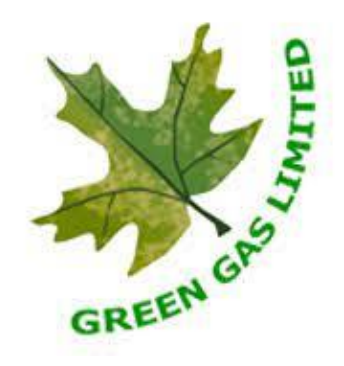

| TIN No 09352304706 | GSTIN: 09AACCG5233G1ZR |
|--------------------|------------------------|
| CID                | XXXXX                  |
| Old CRN No.        | xxxxxxxxxxx            |
| New CRN No.        | XXXXXXXXXXXXXXXX       |
| Consumer Name      | ****                   |
| Address            | xxxxxxxxxxxxxx         |
| Email:             | xxxxxxxxxxxxx          |
| Mobile             | XXXXXXXXXX             |
| GSTIN              |                        |
| GSTIN Type         |                        |

The two ways of Creating or Logging In to your GGL Account is by using your

- Mobile Number registered with GGL
- Connection ID. (CID)

Both can be found on top left section of your GGL Bill.

#### How do I log in to GGL Engage App for the first time with Phone Number?

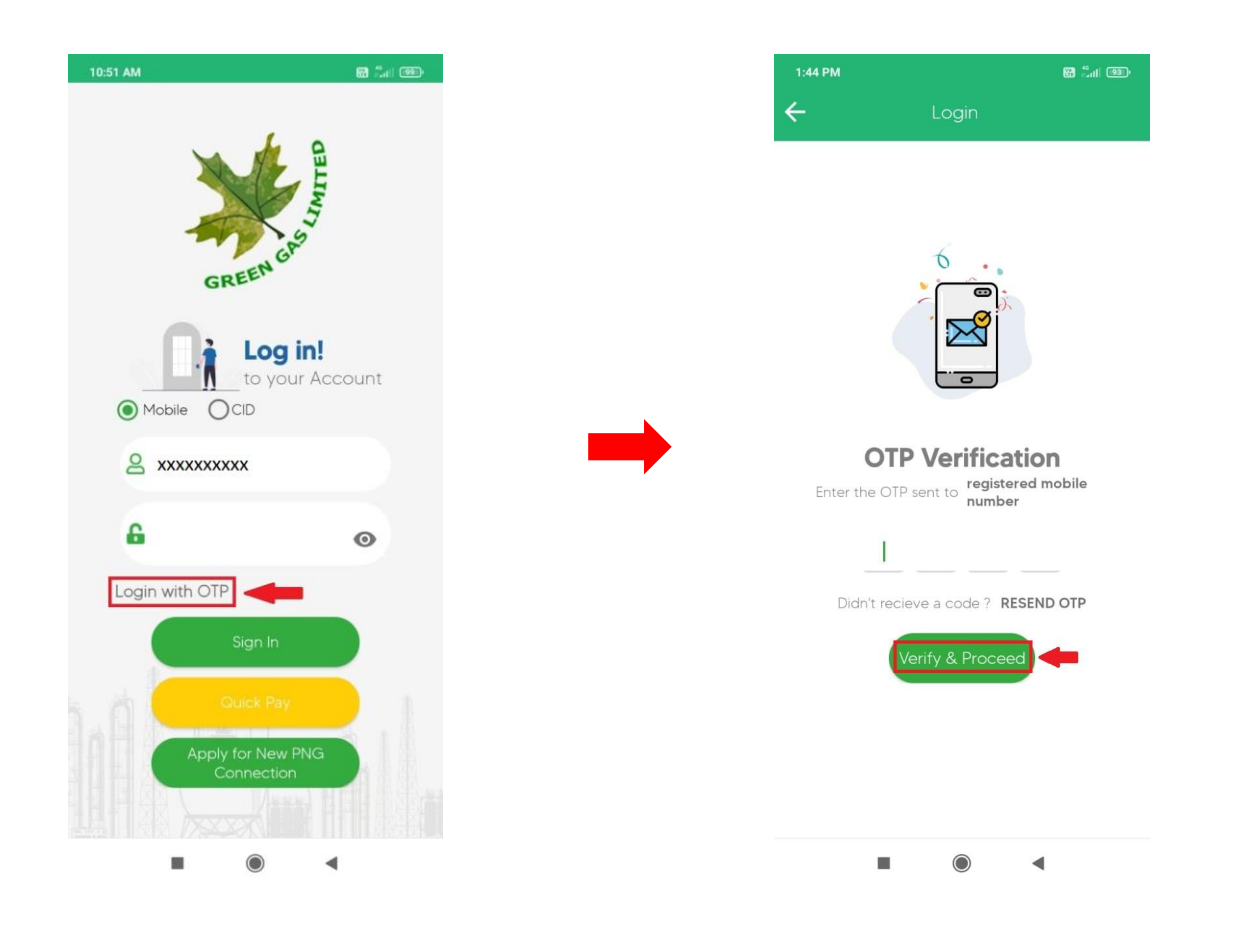

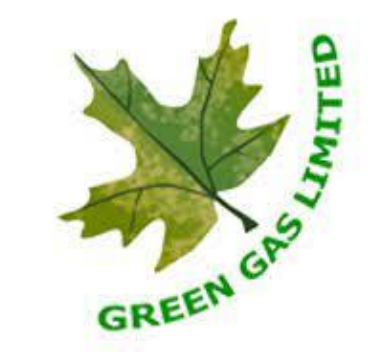

- Mobile option is selected by default on the App.
- Please enter your mobile number registered with GGL and Click on Login with OTP.
- You will shortly receive an OTP on the registered phone. Use the OTP and Click on Verify & Proceed.
- You will be taken to the next page where you will be asked to create a password

#### Error message saying, This Mobile No. is not Registered, Kindly provide Correct Mobile No.

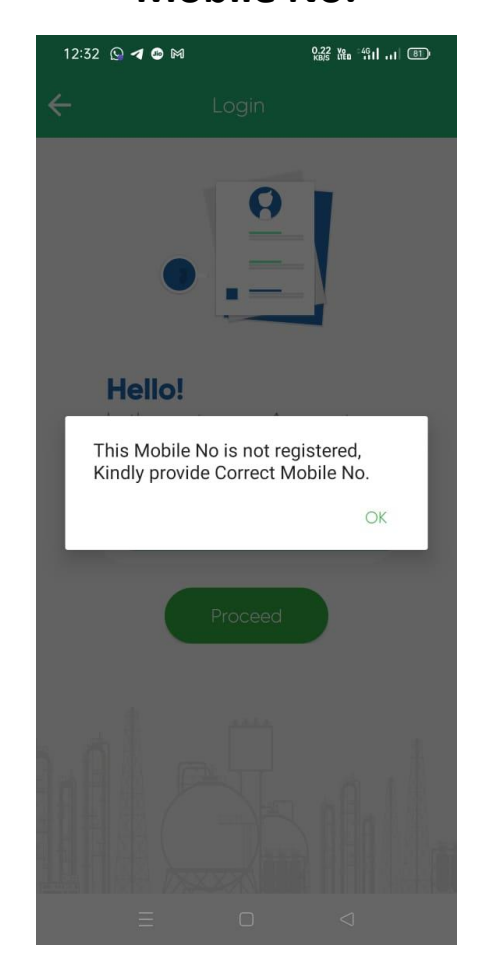

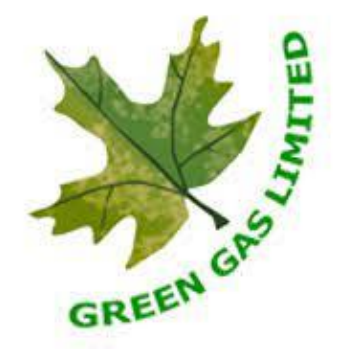

Please Contact Customer Service at 6390905003 for Lucknow and 6390905004 for Agra and they will be more than happy to update Your Mobile Number.

Note: You need to get your Mobile No. updated before you can Log In using CID. The OTP will be sent to the new Mobile Number.

#### How do I log in to GGL Engage App for the first time with my CID?

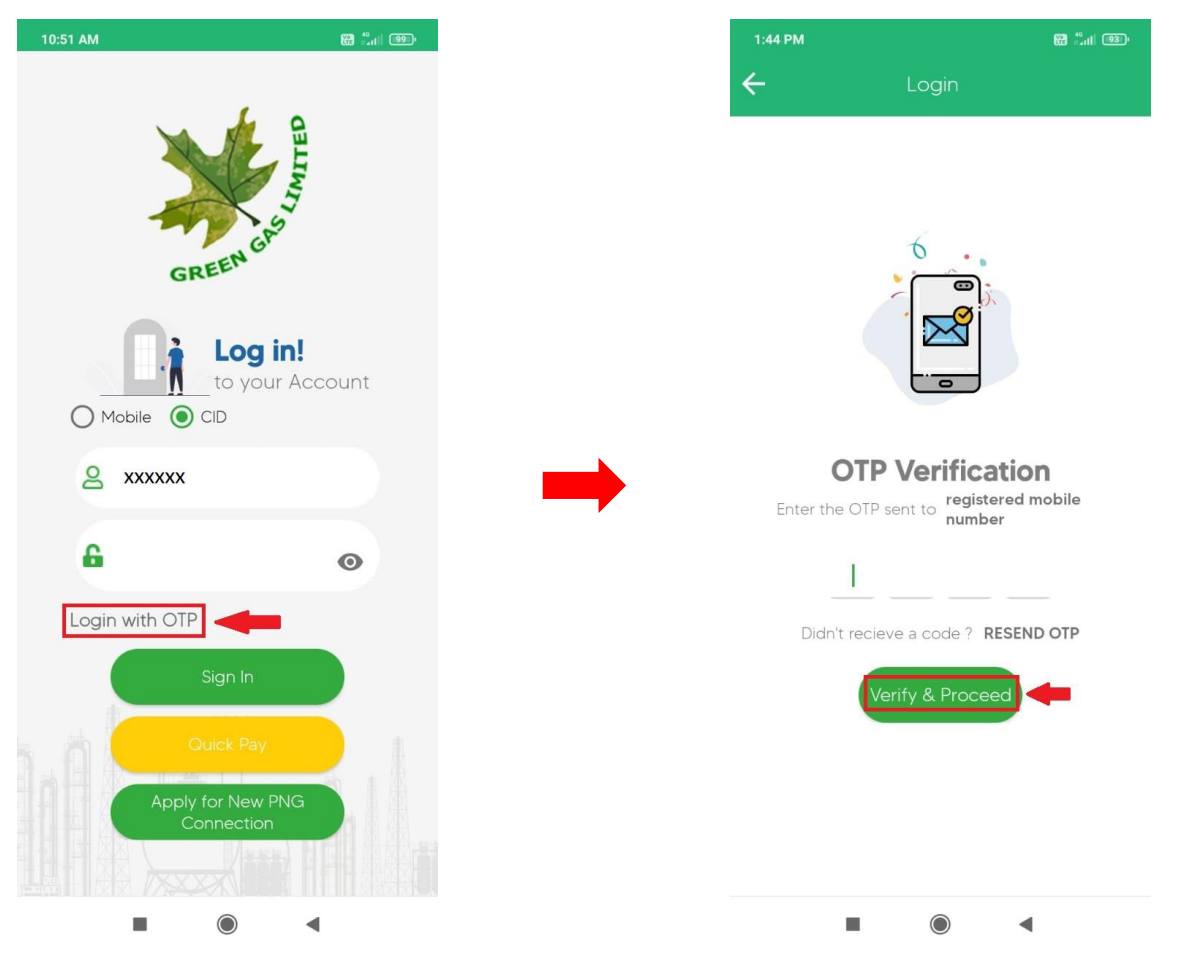

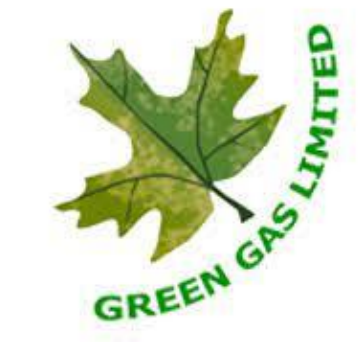

- Click on CID option.
- Please enter your CID and Click on Login with OTP.
- You will shortly receive an OTP on the registered phone with GGL. Use the OTP and Click on Verify & Proceed.
- You will be taken to the next page where you will be asked to create a password.

#### How do I Create my GGL account Password?

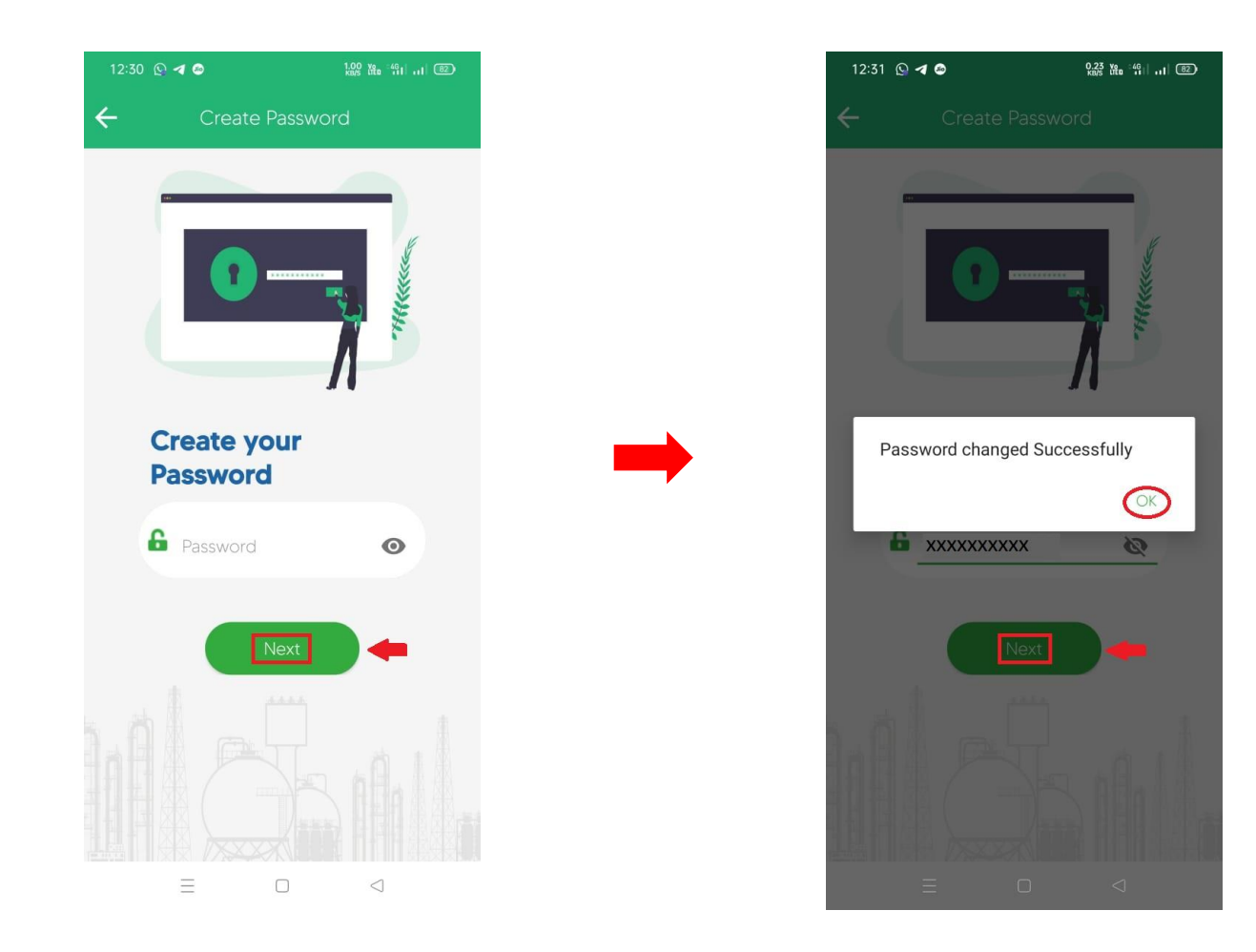

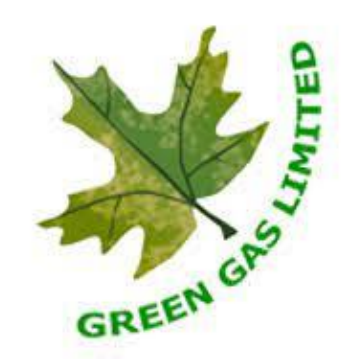

- Please Create a New Password. Should be minimum 8 Characters.
- Valid values for passwords include Numerals, Capital letters, !, @, #, \$, %, ^, &, or \*
- Click on Next. And Click on OK on the Password Successfully Changed pop-up.

### What is Quick Pay?

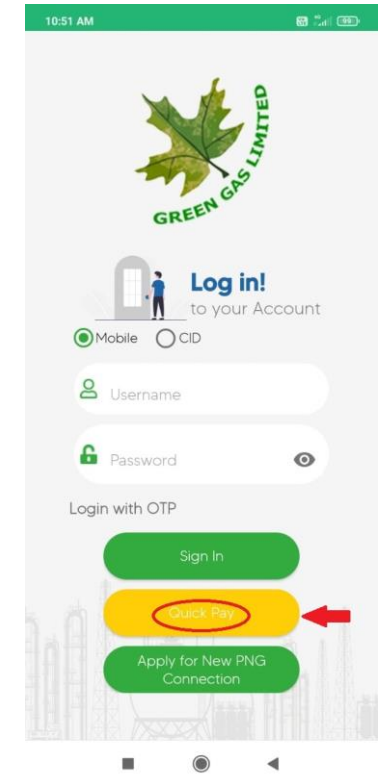

Quick Pay is an option which you can use to pay your bill without Logging In to your account.

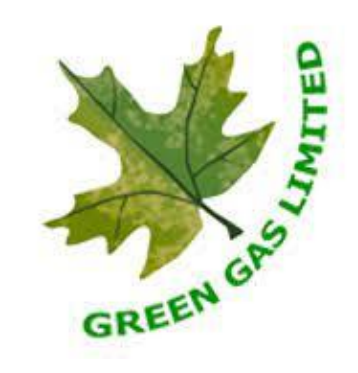

#### What is my new CRN Number while using Quick Pay?

| TIN No 09352304706 | GSTIN : 09AACCG5   | 233G1ZR       |
|--------------------|--------------------|---------------|
| CID                | XXXXX              |               |
| Old CRN No.        | xxxxxxxxxx         |               |
| New CRN No.        | XXXXXXXXXXXXXXXXXX |               |
| Consumer Name      | *****              |               |
| Address            | ****               | You can find  |
| Email:             | xxxxxxxxxxxxxxx    | on the top le |
| Mobile             | XXXXXXXXXX         |               |
| GSTIN              |                    |               |
| GSTIN Type         |                    |               |

You can find your New CRN No. on the top left corner of your bill.

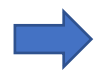

| 10:56 AM |              | 88 Sal 🐵     |
|----------|--------------|--------------|
| ÷        | Quick Pay    | Nex          |
| CRN*     |              |              |
| *****    | хххххх       |              |
|          |              |              |
|          |              |              |
|          |              |              |
| 1:41 PM  |              | 80 anii 1930 |
| 4        | Make Payment |              |

| 1.411 | PM            |   |
|-------|---------------|---|
| ÷     | Make Payment  |   |
|       |               |   |
|       | Society:      |   |
|       | xxxxxxxx      |   |
|       | Sub Area:     |   |
|       | xxxxxx        |   |
|       | Mobile No:    |   |
|       | xxxxxxxxx     |   |
|       | Email ID:     |   |
|       | xxxx@xxxx.xxx |   |
|       | House No:     |   |
|       | x/xxx         |   |
|       | Amount:       |   |
|       | xxxx.xx       |   |
|       | Pay Now       |   |
|       | Q             | Ð |
|       | 2             |   |

Please enter your New CRN No. and click on View.

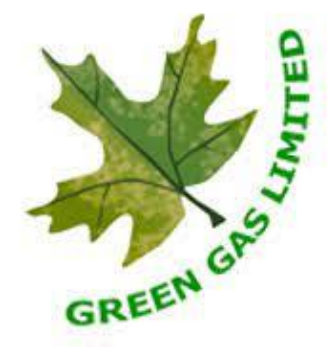

Review your information and Amount and click on Pay Now. You will be redirected to HDFC Bank Page to proceed with payment.

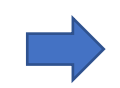

| 1:42 PM                                     | Make Pay                         | 📾 🖧                                     | 1 93.               |
|---------------------------------------------|----------------------------------|-----------------------------------------|---------------------|
| 🔂 НДГС ВА                                   | NK                               | Sma                                     | rt <del>Hut</del> : |
| Pay through I                               | E <b>ASYEMI</b> w<br>Credit Carc | ith HDFC Ba<br>ls                       | ink                 |
| Billing Information<br>⊡ Amount<br>₹XXXX.XX | © Ore<br>X                       | der No<br>«XXXXXX                       |                     |
| ☆ Merchant<br>Gglonline.net                 | ⊕ We<br>ggl                      | bsite<br>online.net                     |                     |
| Your session will expire                    | e in 14:49 minut                 | es                                      |                     |
| PAY WITH                                    | ł                                |                                         | •                   |
| HDFC BA                                     | ANK CREDIT                       | CARD                                    |                     |
| HDFC BA                                     | ANK DEBIT C                      | ARD                                     |                     |
| OTHER B                                     | ANK CREDIT                       | CARD                                    |                     |
|                                             | ANK DEBIT (                      | ARD                                     |                     |
|                                             |                                  |                                         |                     |
|                                             |                                  |                                         | Œ                   |
| -                                           |                                  | _                                       |                     |
| -                                           | U                                |                                         |                     |
| and a state                                 |                                  |                                         |                     |
| Reference Number<br>Society                 |                                  | XXXXXXXXXXXXXXXXXXXXXXXXXXXXXXXXXXXXXXX | XXXX<br>XXXX        |
| Reference Date                              |                                  | xxxxxxxxx                               | XXXX                |
| Name                                        | Desc                             | ription                                 |                     |
| Transaction No                              |                                  | ****                                    | xx                  |
| Connection No                               |                                  | xxxxxxxxxxxx                            | xx<br>xx            |
| Mode                                        |                                  | ****                                    | (XX                 |
| Instrument No                               |                                  | ****                                    | (XX                 |
| Instrument Date                             |                                  | *****                                   | xx                  |
| Bank Reference No                           |                                  | *****                                   | oox                 |
| Amount Paid                                 |                                  | ****                                    | xx                  |
| Amou                                        | nt in Words: XXXX                | ***                                     | ****                |
| ind 8 co                                    | Save Energ                       | y Help Nation                           | nd-umu              |

GREEN GAS

Please select your preferred mode of payment and complete the transaction.

Once the transaction is verified by your bank and payment is successful, you will be issued a Payment Receipt from GGL. You can download it or can view on GGL Engage App.

#### How do I Log in to my GGL Account?

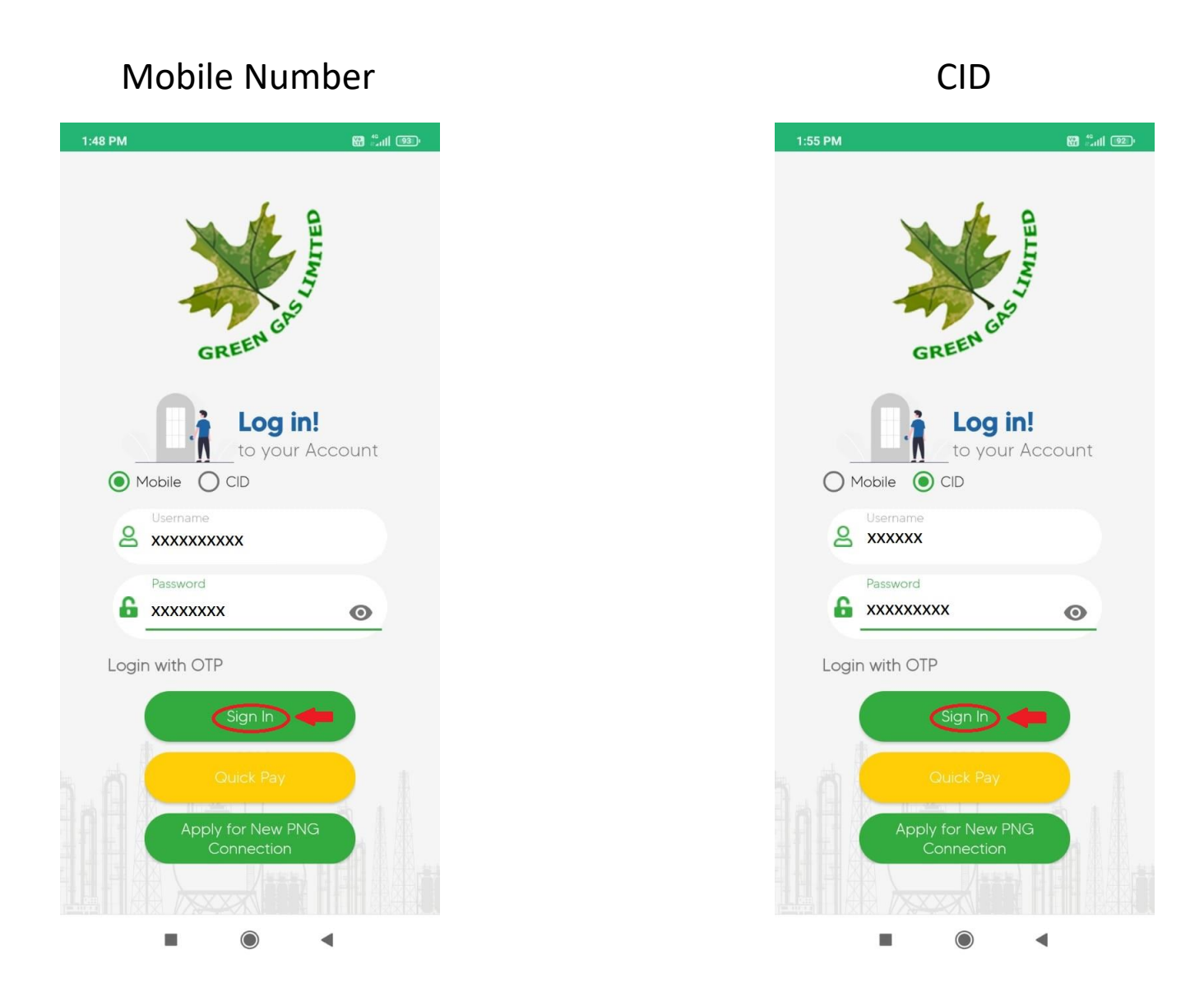

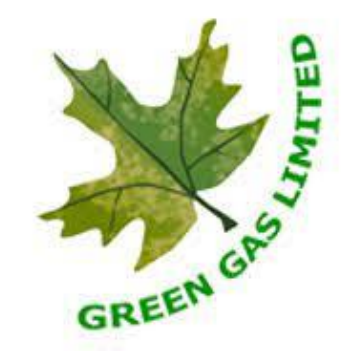

You can use either your Registered Mobile Number or CID and your Password and Click Submit to Log In to your GGL Account.

#### What information can I find on the Home Screen?

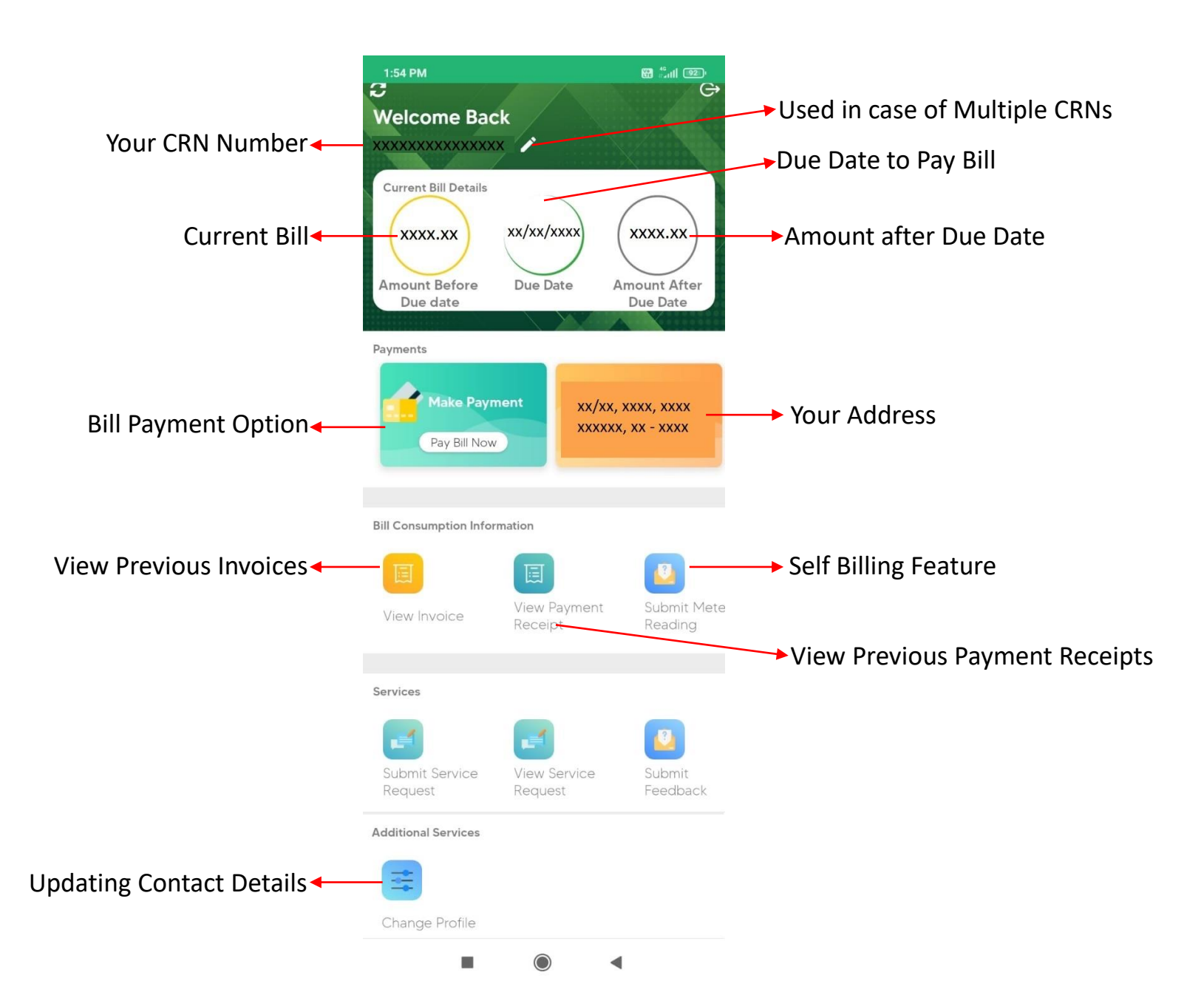

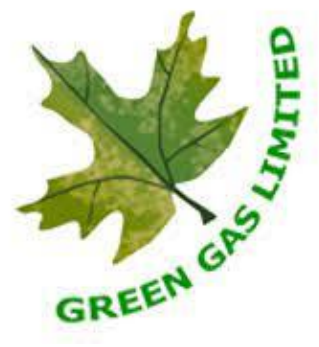

#### How do I Pay my Bill?

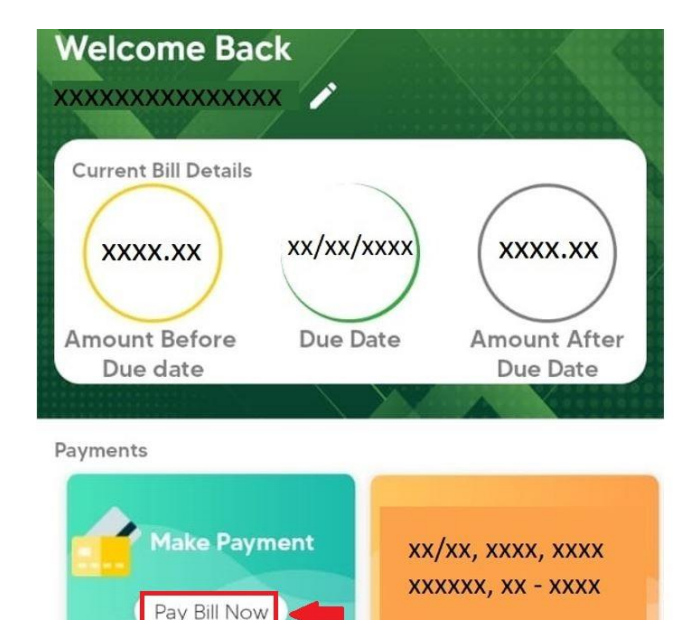

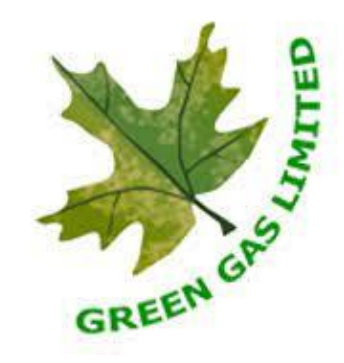

The two ways of Paying Bill are

- Clicking Pay Now on your GGL Account
- <u>Quick Pay</u> As discussed before.

Click Pay Now to Proceed with the payment.

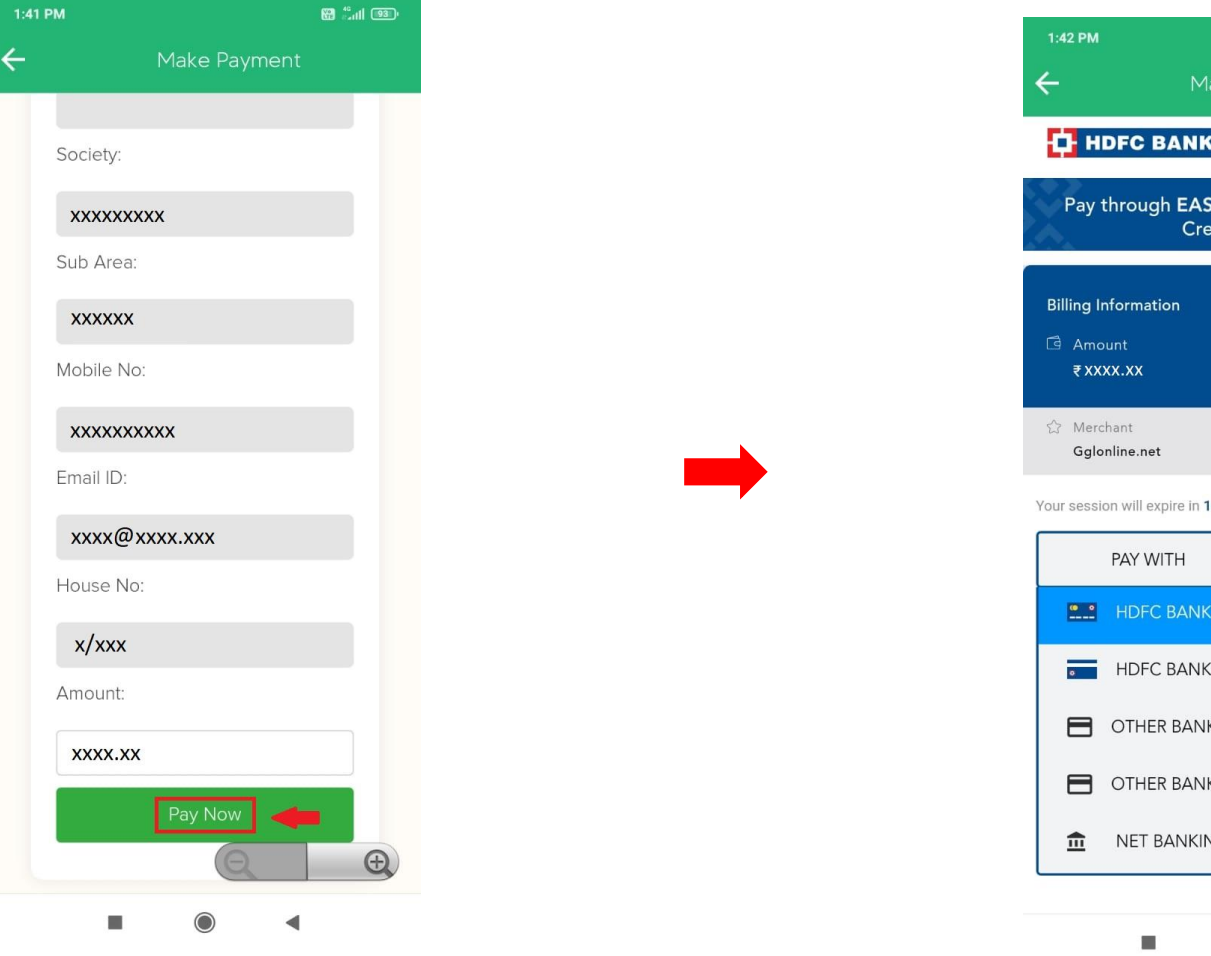

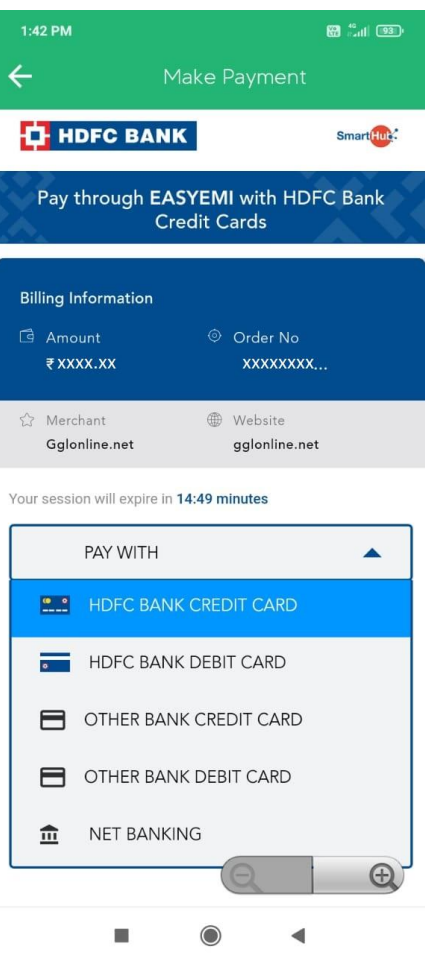

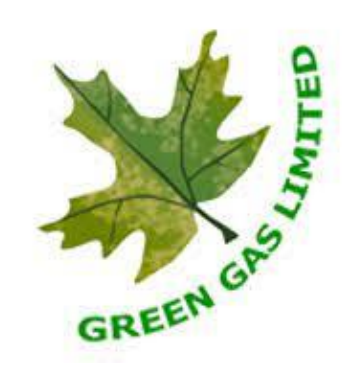

Review your information and Amount and click on Pay Now.

You will be redirected to HDFC Bank Page to proceed with payment. Please select your preferred mode of payment and complete the transaction.

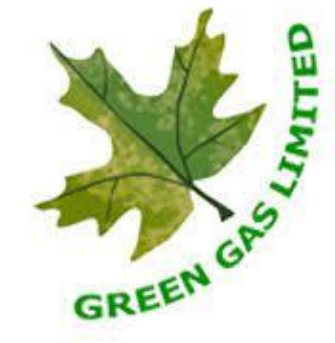

bill xxxxxxxxxxxxxx... Q ← ..... XE XXXXXXXXXXXXXXX erence Numb xxxxxxxxxxxxxx Description xxxxxxxxxxxx Transaction No \*\*\*\*\* Connection No \*\*\*\* CRN XXXXXXXXXXXXXXXXX Mode \*\*\*\* Instrument No \*\*\*\*\* Instrument Date XXXXXXXXXXXXXXX Bank Reference No XXXXXXXXXXXXXXXX Issued By \*\*\*\*\*\* Amount Paid This is computer generated receipt and does not require signature Save Energy Help Nation Pragyabare

Once the transaction is verified by your bank and payment is successful, you will be issued a Payment Receipt from GGL. You can download it or can view on GGL Engage App.

2:32 PM

10 Hall 90

How do I see my other connections?

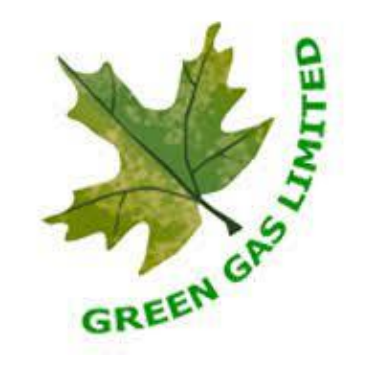

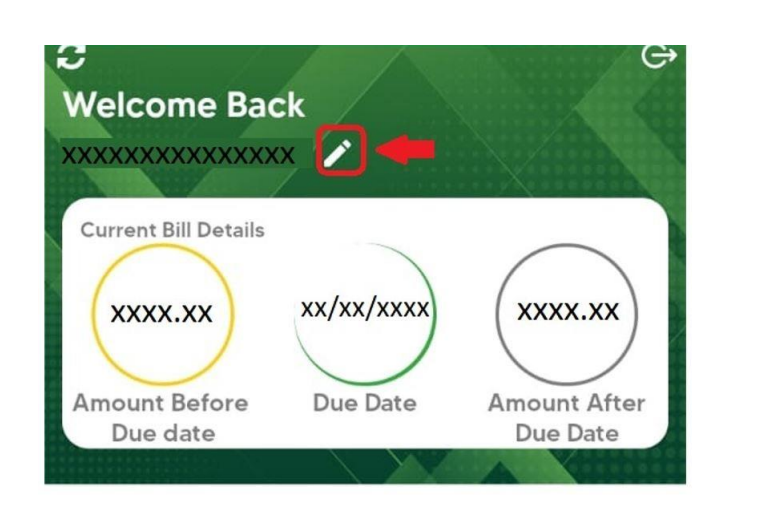

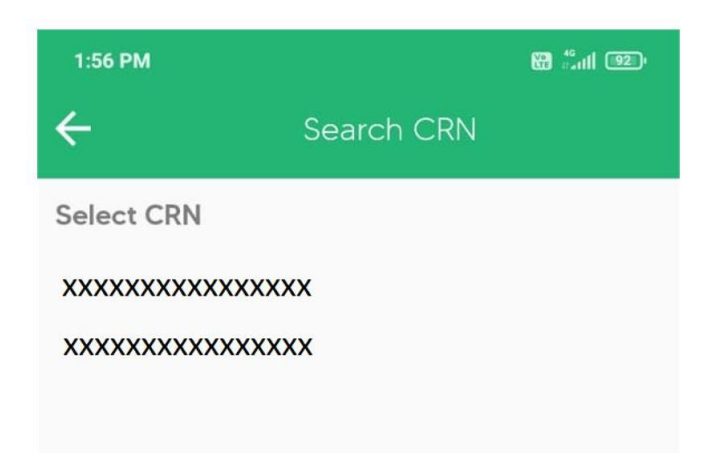

If you have more than one connection under your Name and Mobile Number registered with GGL, you can select the Pencil Icon on the Home Page.

Select the other connection you want to view to access the details.

#### How do I view my Invoice?

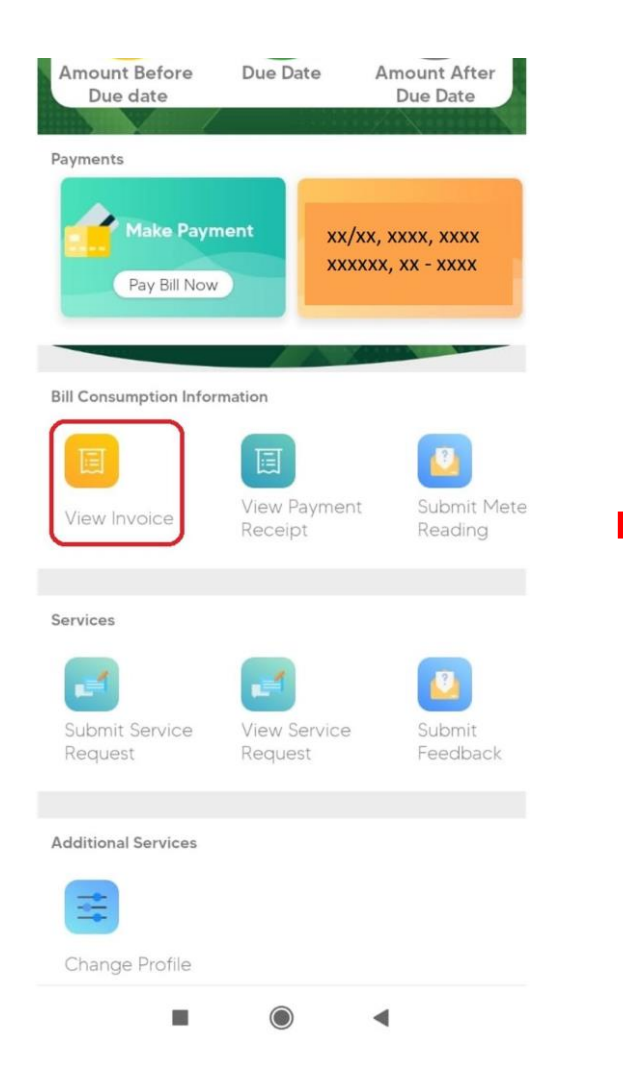

You can view your past invoices by clicking on View Invoice under Bill Consumption Information.

|                       |                                     | 6 il 92 ·               |
|-----------------------|-------------------------------------|-------------------------|
| <del>.</del>          | Bill Invoice                        |                         |
| xx/xx/xxxx            |                                     |                         |
| Transaction Id        | xxxxxx                              |                         |
| xxxxx xx xx           | xxx                                 |                         |
| Net Amount<br>XXXX.XX | Late Payment Surcharge <b>XX.XX</b> | Gross Amount<br>XXXX.XX |
| xx/xx/xxxx            |                                     |                         |
| Transaction Id        | XXXXXX                              |                         |
| XXXXX XX XX           | xxx                                 | _                       |
| Net Amount<br>XXXX.XX | Late Payment Surcharge<br>XX.XX     | Gross Amount            |
| xx/xx/xxxx            |                                     |                         |
| Transaction Id:       | XXXXXX                              |                         |
| xxxxx xx xx           | xxx                                 | _                       |
| Net Amount<br>XXXX.XX | Late Payment Surcharge<br>XX.XX     | Gross Amount            |
| xx/xx/xxxx            |                                     |                         |
| Transaction Id:       | XXXXXX                              | 1                       |
| xxxxx xx xx           | xxx                                 |                         |
| Net Amount<br>XXXX.XX | Late Payment Surcharge<br>XX.XX     | Gross Amount<br>XXXX.XX |
| xx/xx/xxxx            |                                     |                         |
| Transaction Id        | XXXXXX                              |                         |
| xxxxx xx xx           | xxx                                 |                         |
| Net Amount            | Late Payment Surcharge XX.XX        | Gross Amount            |

| Dill Destand                     |                                    |
|----------------------------------|------------------------------------|
| XX<br>Bill Period                | *****                              |
| Bill Group                       | Customer Name                      |
| XX                               | XXXXX XX XXXXX                     |
| Father/ Husband Name             | Address                            |
| XXXX XX XXXX                     | x/xx, xxxx xx,<br>xxxxxx, xx- xxxx |
| Due Date                         | Tariff Category                    |
| xx/xx/xxxx                       | XXXXXXX                            |
| Meter No.                        | Meter Make                         |
| XXXXXXX                          | XXXXXXX                            |
| <b>Current Reading Date</b>      | <b>Previous Reading Date</b>       |
| xx/xx/xxxx                       | xx/xx/xxxx                         |
| <b>Current Reading Status</b>    | <b>Previous Reading Status</b>     |
| XXXXXXX                          | XXXXXXX                            |
| Current Reading                  | Previous Reading                   |
| XXXXXXX                          | XXXXXXX                            |
| Meter Multiplier                 | Conversion Factor                  |
| XXXXXXX                          | XXXXXXX                            |
| Current Consumption              | Previous Meter Consumption         |
| XXXXXXX                          | XXXXXXX                            |
| Total Consumption                | Equated Monthly Installment        |
| XXXXXXX                          | XXXXXXX                            |
| Monthly Rent                     | PNG Consumption Cost               |
| XXX.XX                           | xxx.xx                             |
| Network Tariff                   | Minimum Monthly Charges            |
| XXX.XX                           | xxx.xx                             |
| Current GST                      | Current MC                         |
| XXX.XX                           | xxx.xx                             |
| Current NT                       | Current PC                         |
| XXX.XX                           | XXX.XX                             |
| Current Rent                     | Current TCS                        |
| XXX.XX                           | xxx.xx                             |
| Adjustment Total                 | Arrears                            |
| XXX.XX                           | XXX.XX                             |
| Net Amount                       | Provisional Total                  |
| XXX.XX                           | XXX.XX                             |
| Amount Payable after due<br>date | Late Payment Surcharge<br>XXX.XX   |

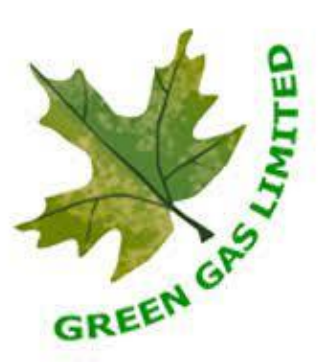

Click on the Invoice that you want to View.

You can view your invoices details on this page.

#### How do I view my Receipt?

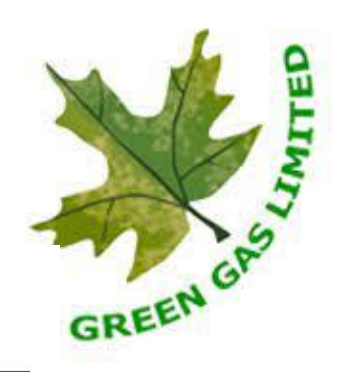

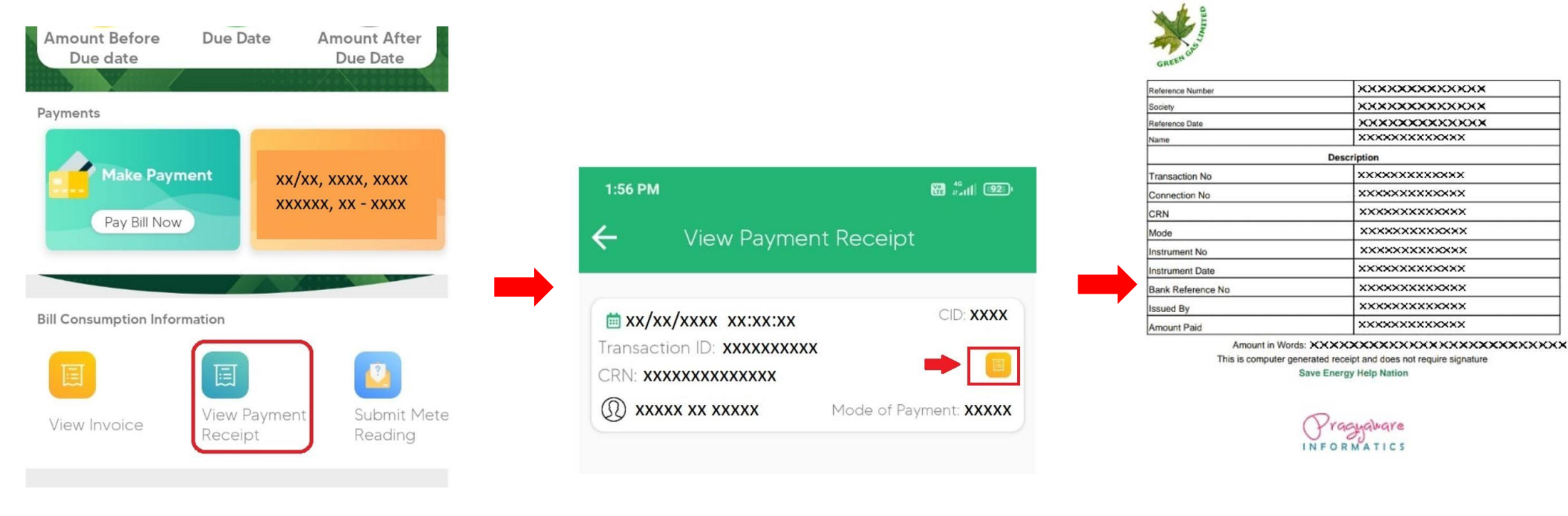

You can view your Payment Receipts by clicking on View Invoice under Bill Consumption Information.

Click on the Orange Icon on the Left Centre side to View Payment Receipt. A new page will open displaying your Payment Receipt.

#### How do I Submit my Meter Reading?

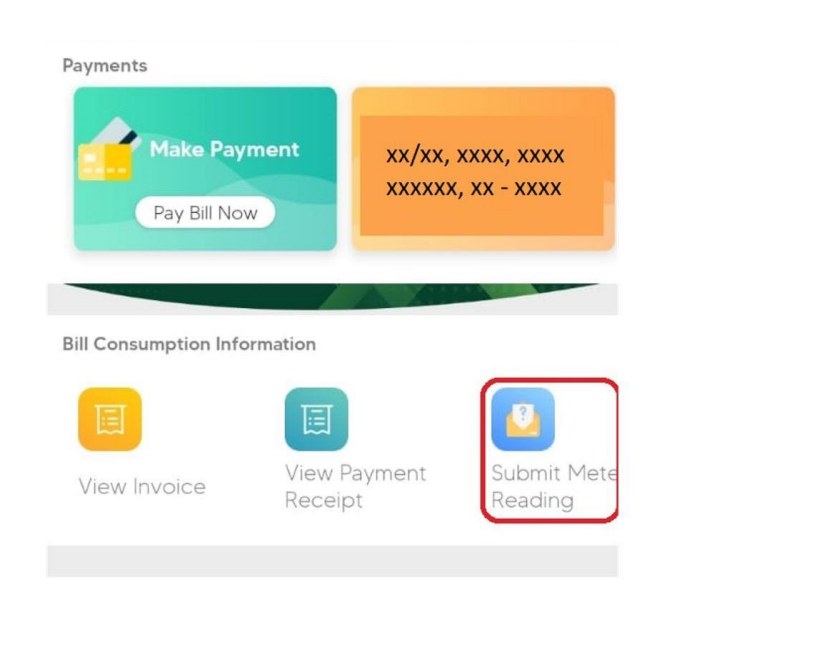

| 1:57 PM   | 1 🔀 🖏 🖬                     |
|-----------|-----------------------------|
| ÷         | Submit Meter Reading 📫 Next |
| CRN*      |                             |
| ××××××    | xxxxxxxxx                   |
| Meter No  | .*                          |
| xxxxxx    |                             |
| Final Rea | ding*                       |
| xxxxxx    |                             |
| Meter Re  | ading Photograph*           |
| Оре       | an Camera                   |

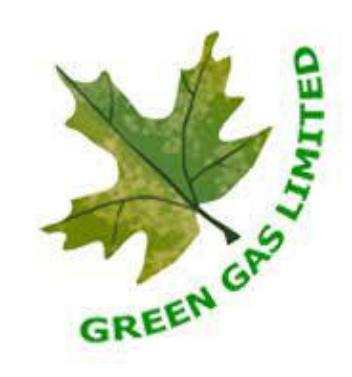

You can now Upload your own Meter Reading with ease!

Click on Submit Meter Reading under Bill Consumption Information. Enter Final Meter Reading as Indicated. Please Enter Meter Number and Final Meter Reading. Click Open Camera to Click Photograph of your Meter. Click Next to Submit Your Meter Reading to generate your Bill.

#### How do I update my Contact Details?

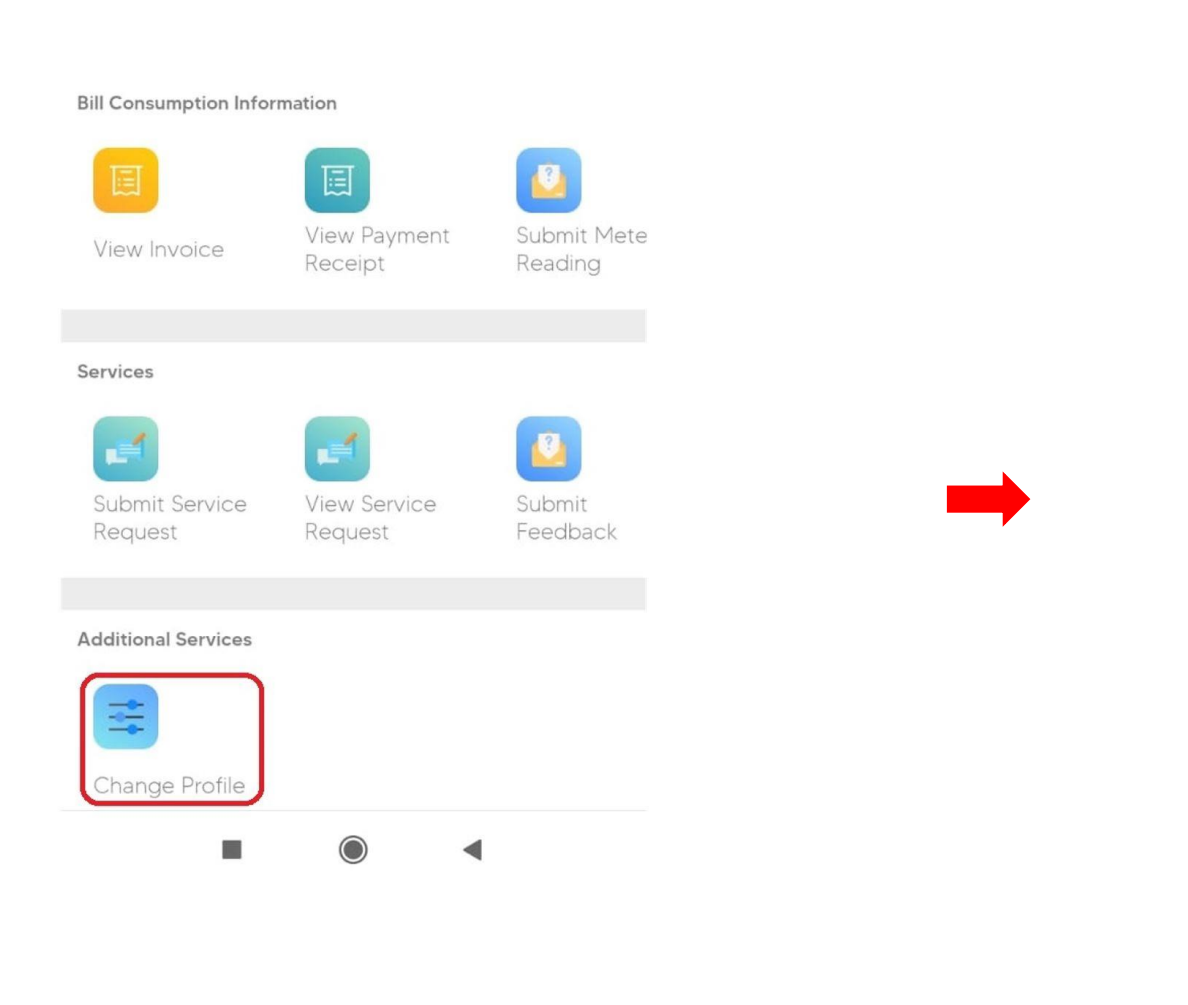

|            | $\Diamond$   |   |
|------------|--------------|---|
| Name       |              |   |
| XXXX XX    | xxxxx        |   |
| Address D  | Details      |   |
| xxxx, x    | xxx, xxx,    |   |
| XXX - XX   | x            |   |
| Secondar   | y Mobile No. |   |
| xxxxxx     | хххх         |   |
| Tertiary M | obile No.    | 1 |
| XXXXXX     | хххх         |   |
| Primary E  | mail ID      | 1 |
| xxx@x      | xx.xxx       |   |
| Secondar   | y Email ID   | 1 |
| xxx@x      | xx.xxx       |   |
| Aadhaar N  | lo.          | 1 |
| XXXXXX     | хххх         |   |
|            |              |   |

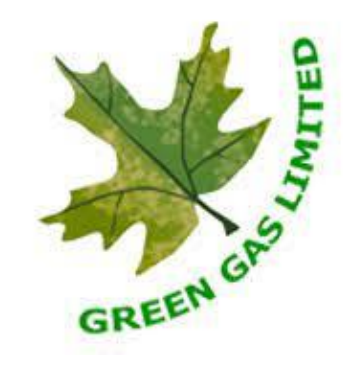

Click on Change Profile under Additional Services.

Click on the Green Pencil Icon next to the information you want to update. After doing the changes, please Click on Update to register your new contact information.

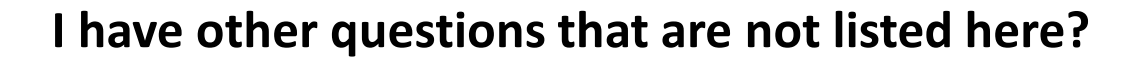

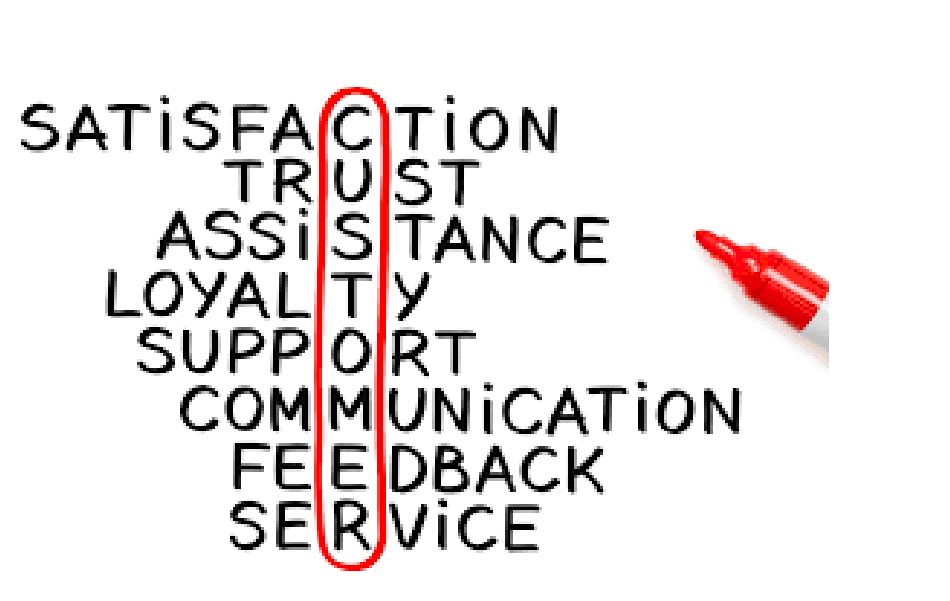

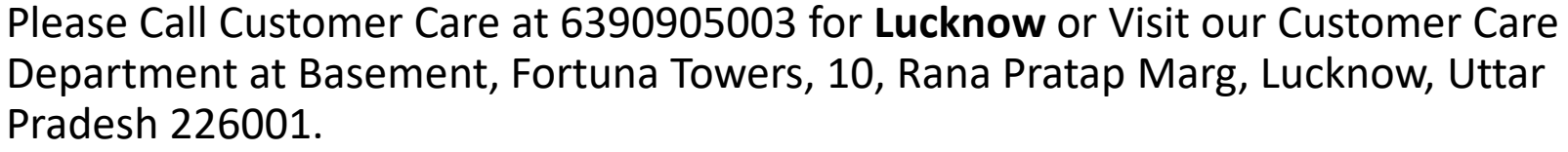

Email us at customercare.lko@gglonline.net

Please Call Customer Care at 6390905004 for **Agra** or Visit our Customer Care Department at 2<sup>nd</sup> Floor, Jeevan Prakash Building, Sanjay Place, Agra – 282002. Email us at <u>customercare.agra@gglonline.net</u>

Monday to Saturday – 9:15 am to 5:45 pm Second Saturday and Sunday - Closed